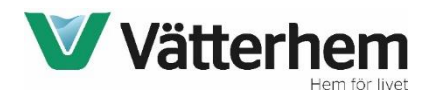

## Så här får ni tillgång till Viaplay via Vätterhem!

Via dator, surfplatta eller mobil öppnar ni upp ett webbfönster och skriver in följande URL i adressfältet: <u>http://viaplay.kalejdo.tv</u>

Ni kommer då till nedan sida.

Här fyller ni i er email-adress samt den MAC-adress som står på undersidan av er tv-box (den tv-box som tillhör lägenheten). Ange MAC enligt format 11:22:33:44:55:66. Observera att kolon skall anges.

Klicka därefter på Skicka

| Registro                                                                                                    | era dig som kund hos Viaplay                                                                                                    |
|----------------------------------------------------------------------------------------------------|----------------------------------------------------------------------------------------------------|
| Här registrerar<br>avslutas kontot<br>tv-boxen som t<br>logga in med e<br>tv eller motsva<br>Viaplay är Nor | ni er för att skapa ett kostnadsfritt Viaplay-konto som gäller i 6 månader, som längst t.o.m. 9 oktober. Efter 6 månader<br>per automatik, dvs ni förbinder er inte till något köp. Fyll i er email-adress samt MAC-adressen som står på undersidan av<br>llhör lägenheten och klicka sedan på Skicka. Ni slussas då vidare till Viaplay där registreringen slutförs. Ni har möjlighet att<br>t konto på 4st enheter och kan köra 2 av dessa samtidigt. Tjänsten kan köras via surfplatta, mobil, Apple TV, dator, smart-<br>ande (ej via tv-boxen).<br>lens ledande streamingtjänst för serier, film, sport och barninnehåll! |
| email-adress                                                                                                |                                                                                                    |
|                                                                                                    |                                                                                                    |

## På undersidan av tv-boxen hittar ni den MAC-adress ni skall ange.

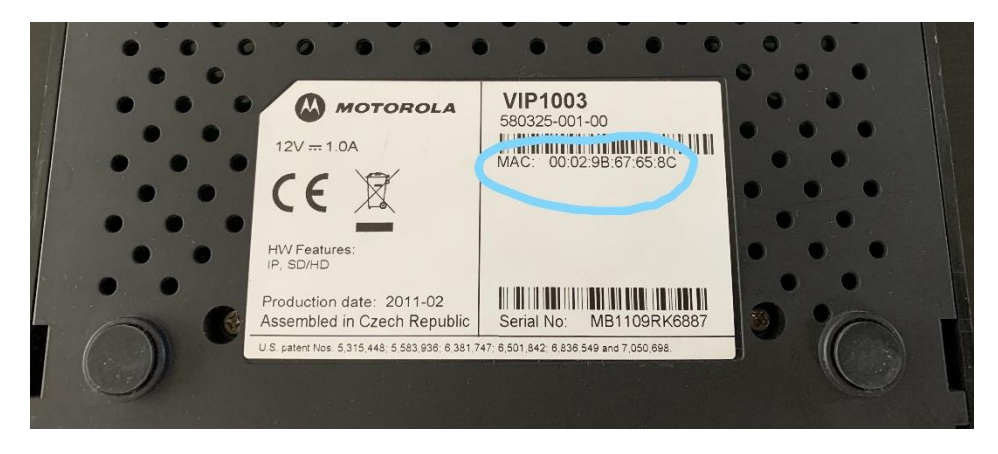

Ni slussas därefter till nedan sida. Här ska den epost-adress ni angett dyka upp per automatik. Välj sedan ett lösenord som ni skriver i fältet "Lösenord".

Bocka i nedersta rutan ("Jag bekräftar att jag är över 18 år...") och klicka på Aktivera.

| > viaplay |                                                                                                    |  |
|-----------|----------------------------------------------------------------------------------------------------|--|
|           | Skaffa ett Viaplay-konto<br>Har du redan ett Viaplay-konto? Logga in här.                                                             |  |
|           | E-post<br>support@tvakuten.tv                                                                                                    |  |
|           | Rolla att e-postauressen stammer: support@tvakuten.tv                                                                                 |  |
|           | Lösenord                                                                                                    |  |
|           | Jag vill få personliga rekommendationer, tips<br>om senaste nytt och erbjudanden via e-post.                                          |  |
|           | Jag bekräftar att jag är över 18 år, att jag<br>godkänner Viaplays allmänna villkor och att jag<br>har tagit del av sekretesspolicyn. |  |
|           |                                                                                                    |  |
|           |                                                                                                    |  |

| > viaplay                  |                                                                                                    |
|----------------------------|----------------------------------------------------------------------------------------------------|
| Sk                         | kaffa ett Viaplay-konto<br>Har du redan ett Viaplay-konto? Logga in här.                                                                                                    |
| E-p<br>sur<br>Kolia<br>Sur | post<br>ipport@tvakuten.tv<br>ratt e-postadressen stämmer:<br>pport@tvakuten.tv                                                                                                    |
| Lös                        | senord                                                                                                    |
|                            | Jag vill få personliga rekommendationer, tips<br>om senaste nytt och erbjudanden via e-post.<br>Jag bekräftar att jag är över 18 år, att jag<br>godkänner Viaplays allmänna villkor och att jag<br>har tagit del av sekretesspolicyn. |
|                            | Aktivera                                                                                                    |
|                            |                                                                                                    |

Nu är registreringen klar!

Klicka på "Börja titta!" och ni slussas vidare till ert kostnadsfria Viaplay-konto.

Kontot kommer att vara aktiverat under 6 månader, därefter avslutas det per automatik.

| > viaplay |                                                                                                    |
|-----------|----------------------------------------------------------------------------------------------------|
|           | Klart!<br>Nu kan du använda ditt Viaplay-konto! Lite längre ner på sidan ser du vilket utbud<br>som ingår med det paket du har hos Kalejdo Vätterhem.        |
|           | Det här ingår för dig:         Serier         Svenska och amerikanska toppserier.         Film         Tusentals filmer i alla genrer.         Titta offline |
|           | Vi hoppas att du ska ha mycket nyttja och glädje av din Viaplay-tjänst. Happy streamingl :)                                                                  |
|           | Börja titta!                                                                                                    |

Efter genomförd registrering kommer ni att få ett mail med era inloggningsuppgifter.

Ni har möjlighet att logga in med ert konto på 4st enheter och kan köra 2 av dessa samtidigt. Tjänsten kan köras via surfplatta, mobil, Apple TV, dator, smart-tv eller motsvarande (ej via tvboxen).

Trevligt tittande!

/Vätterhem